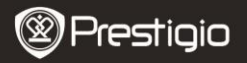

2. AC Adapter

6. Warranty Card

4. USB Cable

# EΝ

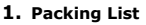

- 1. Prestigio MultiPad
- 3. Carrying Case
- 5. Quick Start Guide
- 7. Legal and Safety Notices

### 2. Device Overview

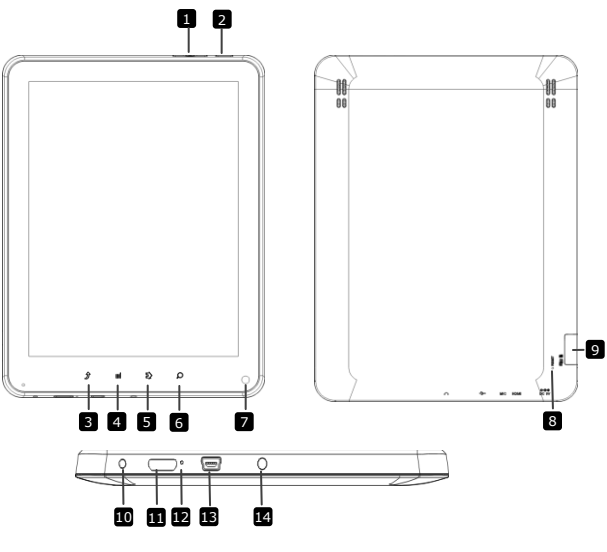

| 1     | Vol + \ Vol - Button | Adjust the volume level                             |
|-------|----------------------|-----------------------------------------------------|
| 2     | Power                | Turn on/off the device; Suspend/Activate the device |
| 3     | Back                 | Return to the previous page                         |
| 4     | Menu                 | Display menu options                                |
| Prest | IQIO PMP5080         | EN - 1                                              |

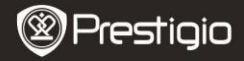

| 5  | Home                      | Touch the home button to return to the<br>home screen. Touch and hold the home<br>button to display recently opened items. |
|----|---------------------------|----------------------------------------------------------------------------------------------------|
| 6  | Search                    | Go to search dialog directly                                                                                               |
| 7  | Camera                    | Take photos                                                                                                    |
| 8  | Reset                     | Reset the device if it fails to operate correctly.                                                                         |
| 9  | Micro SD Card<br>Slot     | Insert Micro SD card.                                                                                                    |
| 10 | DC Port                   | AC adapter connection.                                                                                                    |
| 11 | Mini-HDMI video<br>output | HDMI cable connection.                                                                                                    |
| 12 | Built-in Microphone       | Record sounds.                                                                                                    |
| 13 | USB port                  | USB connection.                                                                                                    |
| 14 | Earphone Jack             | Earphones connection.                                                                                                    |

### **Getting Started**

### 3. Charging

- Insert the AC connector to the DC port on the device and connect the power adapter to the wall socket for charging.
- Normally it takes approximately 4 hours to fully charge the device. Operating the device while charging with the AC adapter may extend the time of full charging.

### 4. Power on/Power off

- Press and hold the Power Button to turn on the device. It will automatically enter the Home screen after the several start-up steps.
- Press the **Power Button** once to enter sleep mode and press it again to awake the device.
- Press and hold the Power Button, and then tap on Power off/Standby to power off the device.

### 5. Inserting a Memory Card

- The device supports micro SD/SDHC cards.
- To insert a Micro SD card, place the card connector towards the front

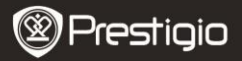

E٧

side of the device and the printing side of the card towards the rear side of the device.

- To remove the micro SD card, gently press the edge of the card to release the safety lock and pull the card out of the slot.
- To access the files on the memory card, select File icon and tap on SD Card.

### Notice:

When you are reading the file from micro SD card, please don't remove it, or the device could fail to operate correctly.

### Home screen

### **6.** Home screen bars

 Your device has the capacitive sensitive screen. It is operated by touching the screen surface with your finger.

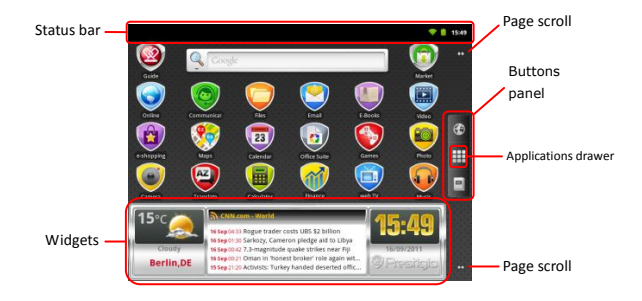

#### Status bar

The status bar displays the time, battery status, WiFi, alarm, news status and various notifications.

Prestigio PMP5080

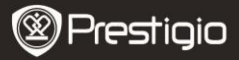

| RSS Reader updates | Notification of the RSS Reader, informing that the news widget has updated the news feeds.                                                                                                    |
|--------------------|----------------------------------------------------------------------------------------------------|
| Time and WiFi area | Displays the current time and the alarm symbol,<br>when <b>Alarm</b> is activated.<br>Connected to a WiFi network.                                                                                  |
| Battery status     | Displays the battery power or charging progress.<br>Battery is full<br>Battery is low and must be recharged<br>Battery is extremely low and must be<br>recharged immediately<br>Battery is charging |

### **Buttons panel**

**Internet Explorer** 

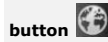

Applications

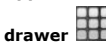

| EBookReader |  |
|-------------|--|

Touch to open the Internet Explorer. By default the device will attempt Google web search. For more info regarding Internet Explorer function, please, refer to section **15. Browsing the web**.

Open the list of all applications, folders and shortcuts on the device.

Direct access to the eBook Reader application. For more info regarding eBook Reader

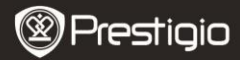

Ē

application, please, refer to section **10. eBook** Reader.

### Page scroll dots

Touch to move to the desired room of the home screen.

### Widgets

Prestigio home screen contains news, weather forecast and clock widgets, providing you with up-to-date information.

#### Weather widget

This widget displays temperature and cloudiness for a selected city. To open the options, touch the weather widget. The following screen will appear, showing the current temperature, cloudiness, humidity and wind for the selected city, as well as cloudiness for the nearest 4 days:

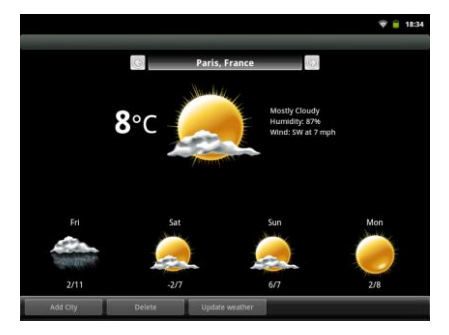

- To add a new city to the widget, touch Add City and enter the city name. As you type the device will suggest most probable city names. Choose the desired city and touch Add.
- If you have selected more than one city, you can choose the one that

will appear on the home screen widget simply by pressing

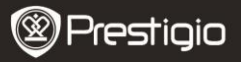

- To delete a city from the widget, touch **Delete**. You will see the list of all cities in the widget. Choose the desired city by touching it once, and then touch **OK**.
- You can update the weather forecast for the selected city by touching Update Weather.

### Note:

To obtain weather forecast your device must be connected to WIFI. For instructions on how to establish a WIFI connection, please, refer to section **14.** Connecting to WIFI.

#### News widget

This widget displays news from selected RSS-feeds. To open the list of available feeds and options, touch the RSS feed header. The following screen will appear:

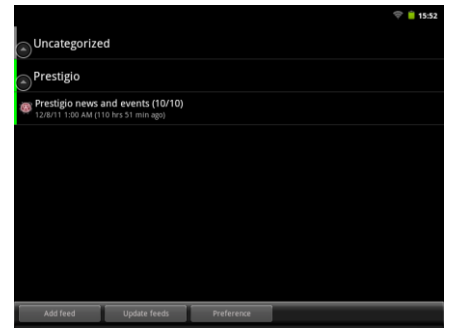

- To add a news feed, touch Add feed and enter the search keyword or a URL-address.
- You can update the news feeds by touching Update feed.
- To change the update settings, touch **Preferences**.

To open the list of news and options, touch the news panel. The following

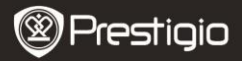

#### screen will appear:

|                                                                                                    | 👻 🔒 18:33 |
|----------------------------------------------------------------------------------------------------|-----------|
| Look for on the roads - Prestigio branded cars                                                             |           |
| Prestigio Christmas Sweepstakes<br>🛊 • 12/J/11 1:00 AM (209 hrs 33 min ago)                                |           |
| New firmware version for MultiPad PMP5080B                                                                 |           |
| Prestigio Russia is participating in a charity event "Race for the People".                                |           |
| Prestigio is on Google+<br>★ ● 11/22/11 1:00 AM (425 hrs 33 min ago)                                       |           |
| Prestigio eBook Readers at Book Fair in Bratislava<br>🞓 • 11/18/11 4:00 PM (506 hrs 33 min ago)            |           |
| Prestigio brings silence to offices with its first fanless PC.                                             |           |
| Read, watch and listen: eBook reader Prestigio Nobile PER3172<br>🛊 • 11/14/11 1:00 AM (617 hrs 33 min ago) |           |
| Prestieio unveils new eRook Reader. Prestieio Nobile PER3562<br>Update feeds                               |           |

- Touch Update Feeds to update all news.
- To read more info about certain news feed touch it once. To read the news feed completely touch it and hold. The device will open the source page in Internet.
- To sort the news by newest or by oldest touch the Menu button→ Sort by oldest (newest) first.

### Note:

To obtain news feeds your device must be connected to WIFI. For instructions on how to establish a WIFI connection, please, refer to section **14.** Connecting to WIFI.

#### Clock widget

The clock widget displays current time and date.

By touching the clock widget you can access several functions: Clock,

### World clock, Alarm, Stopwatch and Timer.

- The Clock tab displays current time and date.
- The World clock option allows you to display current time in different locations.
- To add a location touch Add Timezone and enter the city name. As you type the device will suggest most probable city names. Choose

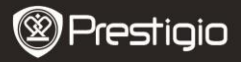

the desired city and touch Add.

To delete a location from the widget, touch **Delete**. You will see the list of all cities in the widget. Choose the desired city by touching it once, and then touch OK.

In the Alarm tab you can set different alarms for any time, day and date. To add an alarm touch Add Alarm, enter the necessary parameters and touch **Done**. To delete an alarm from the widget. touch Delete alarm. To change alarm settings, touch Settings.

- The Stopwatch tab has 2 options: Start/Stop and Reset.
- In the **Timer** tab enter the desired time by pressing the arrows.

### 7. Prestigio home screen

- Prestigio home screen allows to adjust it according to the user's preferences.
- Prestigio home screen is made up of five individual screens. Each room fits the physical display border and can be set to have its own shortcuts and widgets. You can move around the home screen in two ways:
  - Flick the Home screen horizontally until the desired room is 1. displayed.
  - 2. Touch the dots at the right top and bottom of the screen to move to the desired room of the home screen.
- All the space of the side screens can be used for installing applications, widgets and shortcuts.
- The home screen shortcuts are either direct shortcuts (by touching them you are directed straight to the application), or have second-level menus with a number of applications. You can add or remove any applications.
- For optimal viewing experience, the screen orientation changes automatically to portrait or landscape depending on how you hold the device.
- Downloaded applications may not support automatic screen orientation to portrait or landscape.
- To modify the default behavior, open the orientation settings by screen. Check the box to allow automatic screen orientation or Prestigio PMP5080

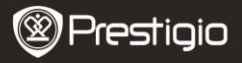

ΕN

uncheck it to block it.

### 8. Customizing the home screen

To move an item to the home screen:

- Touch the button, choose the desired item, touch it and hold, until the home screen appears. Choose the desired shortcut on the home screen (or a desired location on the side screen), and release the item, or
- Touch the Menu button, then Add, and choose the item you wish to add from the list.

To create an item at the home screen:

 Touch and hold on free space at the home screen. A pop-up menu will appear. Select the desired item to add among the available list.

To change wallpapers:

- Touch the Menu button, then Wallpaper, and choose the wallpaper you wish to add from the list; or
- Touch Menu button, then Add->Wallpaper, and choose the wallpaper you wish to add from the list.

To move an item:

- Touch and hold the item you want to reposition until it magnifies and becomes movable.
- With your finger remaining in contact with the item on the screen, drag the item to another location on the screen.
- Release the item in the desired location.

To remove an item:

- Touch and hold an item such as a widget, shortcut, or folder that you want to remove, until it magnifies and becomes movable.
- Drag the item onto the top of the delete icon  $\overline{\mathrm{I\!I}}\,$  , and when the item

becomes red release it.

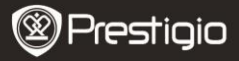

### 9. Pop-up menu

EΝ

- Touch the Menu button to open or close the pop-up menu that lists available options for the current application, or actions that you can perform on the current screen.
- To select an option or item on the pop-up menu:
- Touch the Menu button to open the pop-up menu.
- Touch the desired item on the pop-up menu.
- If the menu has a scroll bar on the right side, you can flick the menu until the desired item is found.
- Touch the Menu button again to close the pop-up menu.

### **10.** eBook Reader application

Touch loopen the eBook reader application.

A list of available books (My library) will appear on the screen.

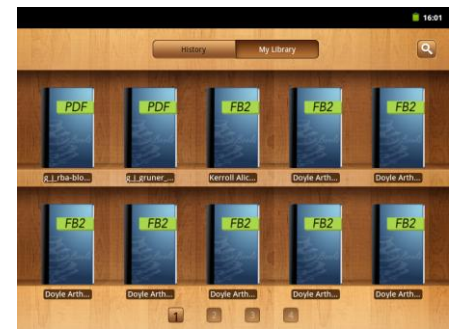

Press History to view the last opened books.

Press window.

 To search for an item press the search field once. The digital keyboard will be displayed. Type the desired text and press the OK button to perform the search.

EN - 10

Prestigio PMP5080

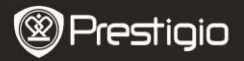

- For more information on keyboard operations, please, refer to section 11. On-screen Google search bar - Keyboard controls.
- The device will search the keyword in the application's book list.
- You can sort the results by title, author or size.

In **My library** press the desired book to open it. Slide the screen horizontally right or left to turn pages.

To open the menu while reading a book, press the **Menu button.** The fillowing options will be displayed:

| Font size | Press to change the font size. Select the size in the pop-up box and press <b>OK</b> .                                                             |
|-----------|----------------------------------------------------------------------------------------------------|
| Go to     | Press to jump to a certain page in the current book. Tap the search filed to open the numeric keypad, insert the page number and press <b>OK</b> . |
| Bookmarks | Press to open the bookmarks menu. The<br>application can show the list of saved<br>bookmarks, add or delete bookmarks for the<br>current book.     |
| тос       | Press to open the Table of contents.                                                                                                    |
| Book info | Press to view the book info.                                                                                                    |
| Auto flip | Press to enable automatic page turn when<br>reading and select the time interval.                                                                  |

# **11.** On-screen Google search bar

Ē

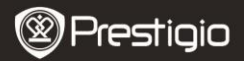

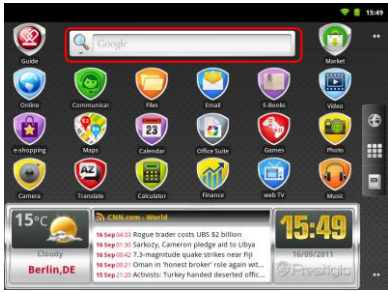

 You can access the Google Search tool directly from home screen by tapping anywhere on the Google search bar.

### Note:

Please, make sure your device is connected to the Internet.

Keyboard controls for inserting text:

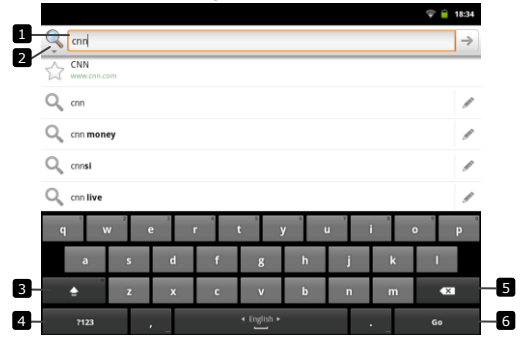

Touch to type letters into the field where the cursor appears.
 Based on the letters being typed, the keyboard shows suggested
EN - 12
 Prestigio PMP5080

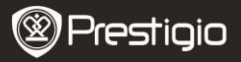

words under the bar, the most probable one highlighted in color.

- You can touch a suggested word to enter it into the text field.
- Touch to select the search area. By selecting All the device will search all available sources. By selecting Web the device will search the key word only in Internet. By selecting Apps the device will search the key word in your applications only.
  - After having typed at least one letter in the search bar, touch and hold to open the **Edit text** window. Various editing options are available. You can select parts of text or all text, change the input method or add the typed text to the dictionary. After selecting the text touch it and hold to display the **Cut/Copy** pop-up box.
- Touch once to show the uppercase keyboard for typing a capital letter.
  - Touch twice to enable the Caps Lock mode.
  - Touch to change back to the lowercase keyboard.
- Touch to show the keyboard for typing numbers, punctuation marks, and symbols other than the period.
  - Touch to switch back to the alphabet keyboard.
- 5 Touch to delete a typed character, symbol, or a space.
- Touch to search the input word.

If you need to type an accented letter, touch the letter and hold it, until the accented letters appear.

# **12.** Keyboard settings

- Touch the Menu button →Settings →Language & keyboard→ Android keyboard.
- To enable a setting, touch the setting option to select the check box

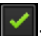

; to disable a setting, touch the setting option to clear the check

box 📃

### Available keyboard settings:

Sound on keypress The device beeps when you touch a key. Prestigio PMP5080

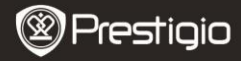

|                           | NOTE: To activate this item, you also need to select <b>Settings</b> $\rightarrow$ <b>Sound</b> $\rightarrow$ <b>Audible selection</b> . |
|---------------------------|----------------------------------------------------------------------------------------------------|
| Pop-up on keypress        | When pressing any key it displays a visual feedback as if a hardware keyboard button is being pressed.                                   |
| Touch to correct<br>words | When touching the typed words you can correct them.                                                                                      |
| Auto-capitalization       | The first letter of the word in a new sentence is capitalized.                                                                           |
| Show settings key         | Press to display the Settings key on the<br>keyboard.                                                                                    |
| Input languages           | Change the input language.                                                                                                    |
| Quick fixes               | Mark and correct wrong spellings and typos.                                                                                              |
| Show suggestions          | Show suggested words as you type.                                                                                                    |
| Auto-complete             | If this mode is enabled, touching the spacebar<br>or a punctuation key automatically inserts a<br>highlighted word suggestion.           |

### Creating personal dictionary:

The keyboard uses the default dictionary to display suggested words as you type. You can create a personal dictionary to include words not found in the main dictionary. The keyboard will also use the words that are added to your personal dictionary to make word suggestions.

### To add a word to the dictionary:

- Touch the Menu button→Settings →Language & keyboard→User dictionary.
- Touch the Menu button-Add.
- Type a desired word into the Add to dictionary text field.
- Touch OK.

### To edit a word in the dictionary:

- Touch the Menu button→Settings →Language & keyboard→User dictionary.
- Touch a desired word.
- Touch Edit.
- Edit the spelling of the word in the Edit word text field.

EN - 14

Prestigio PMP5080

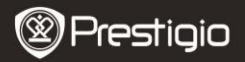

• Touch OK.

To delete a word from the dictionary:

- Touch the Menu button→Settings →Language & keyboard→User dictionary.
- Touch a desired word.
- Touch Delete.

# 13. Settings

#### To check storage spaces:

Touch **Menu button** $\rightarrow$ **Settings** $\rightarrow$ **Storage**. The screen displays the total and available space on the device and on the micro SD card.

To erase unwanted application data and to free storage space:

- Touch Menu button→Settings →Applications→Manage applications.
- From the **Manage applications** list, touch the application whose cache or data you want to remove.
- In the Application info screen, touch Clear data under Storage to erase unwanted application data; touch Clear cache under Cache to erase unwanted cache.
- Touch **Uninstall** to delete the application completely.

#### To format the microSD card:

- Touch Menu button→Settings → Storage.
- Touch Erase NAND Flash.

### CAUTION:

Formatting a microSD card erases all data and downloaded applications, stored on it. Ensure that you back up the data that you need before formatting your microSD card.

### **Connecting to Internet**

### 14. Connecting to WiFi

EΝ

Touch Menu button→Settings → Wireless & networks.

restigio

- If the WiFi is off, tap on the Wi-Fi line to turn it on. Then select the Wi-Fi settings.
- The device will scan for available WiFi networks and display them at the bottom of the screen.
- Tap on the network you want to connect to. Then tap inside the Wireless password field to make the virtual keyboard appear. Enter the required network information, tap on **Done**, and then tap on **Connect**.

Your device will now attempt to establish a connection to the WiFi access point with the network parameters you entered.

# 15. Browsing the Web

- Choose Online→Browser, or press but
- The device will automatically access Google search page.
- Slide the page down to display the browser bar (below).

To use the browser controls bar:

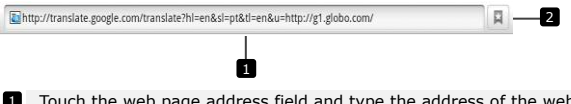

- Touch the web page address field and type the address of the web page.
- 2 Touch to view bookmarks, most visited web pages, and browsing history.

### Navigation on a web page

Flick your finger horizontally or vertically on the screen to scroll and view desired areas of a web page.

### Zoom in/out a web page

Move two fingers apart on the screen to zoom in. Move two fingers close together on the screen to zoom out.

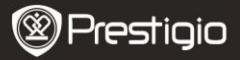

#### To view the next or previous page:

Touch the **Back button** to view the previous page. Touch the **Menu button** and then touch **Forward** to view the next page.

### To open a new window:

Touch the **Menu button**  $\rightarrow$ **New window**. A new browser window opens and leads you to the home page.

#### To switch between browser windows:

You can open multiple browser windows to easily switch from one web page to another.

- On a browser window, touch the Menu button->Windows.
- Touch the web address of a desired web page. The window opens displaying the page in full screen.

#### To find text within a web page:

- When viewing a web page, touch the Menu button →Find on page.
- Type the search item into the search bar.
- Touch the left or right arrow to go to the previous or next matching item.

### To copy text on a web page:

You can copy and paste text from a web page to your e-mail or text.

- Locate the text you want to copy and then touch the Menu button →Select text.
- Position your finger at the start of the text you want to copy and then drag to the end of the text you want to copy. The copied text is highlighted in orange.
- Release your finger from the screen.
- To paste text on an e-mail or text, touch and hold the text field on a message or e-mail screen and then touch **Paste** on the pop menu.

### 16. Using Web Links and History

To select a link on a web page:

 Move to a link you want on a web page. The link is framed by an orange box when you touch it.

Prestigio PMP5080

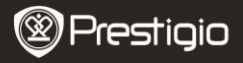

• Touch the link to open the web page.

 Touch and hold the link to open a pop-up menu that allows you to share or copy it to the clipboard.

To check the history of visited web pages:

• On the browser screen, touch I or touch the Menu button

### →Bookmarks.

- Touch the History tab.
- Touch a web address to open the web page.

#### Note:

To check your most visited web pages, touch the **Most visited** tab.

### Allow downloading web applications:

Applications downloaded from the web can be harmful. To protect your device and personal data, download applications only from trusted sources such as Android Market.

To download web applications, perform the following operations.

- Touch the Menu button →Settings→Applications.
- Touch **Unknown sources** to select the check box.
- When the Attention dialog box opens, touch OK.

### Install an application:

- On the browser screen, touch the application you want to download.
- The application details screen opens.
- To install the application, select either Install if item is free or Buy if it requires purchase.

### 17. Managing Bookmarks

To bookmark a web page:

- Select the web page you want to bookmark.
- Touch <sup>A</sup> or touch the Menu button →Bookmarks. The Bookmarks window opens.

EN - 18

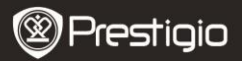

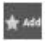

- On the **Bookmarks** tab, touch
- Enter the bookmark name or edit the web address as needed.
- Touch OK to save the web page as a bookmark.

### To open a bookmark:

- or touch the **Menu button**  $\rightarrow$ **Bookmarks**. The Bookmarks window opens.
- Touch the bookmark to open it in the same browser window.
- Touch and hold the bookmark to open the pop-up menu, allowing to open, edit the bookmark, add it as shortcut and share.

### Settinas

# **18.** Browser settings

On the browser screen, touch the Menu button-More-Settings to adjust the browser settings.

### **19.** Display settings

- Touch the Menu button-Settings-Display.
- To enable a setting, touch the setting option to select the check box

to disable a setting, touch the setting option to clear the check

hoy

The following display settings are available:

| Brightness         | Drag the brightness slider horizontally or touch<br>the desired portion of it to increase or decrease<br>the yellow bar. The longer the yellow bar is to<br>the right, the brighter the screen.<br>Touch <b>OK</b> to confirm adjustment. |
|--------------------|----------------------------------------------------------------------------------------------------|
| Auto-rotate screen | By default, the screen will switch the orientation                                                                                                    |

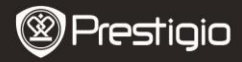

Animation

Screen timeout

to landscape or portrait as you rotate the device.

The will show an animation for opening and closing windows.

eout Set how long the screen remains on after the last operation. Scroll the options and touch a preferred timeout period; to disable this feature select Never timeout.

The screen automatically turns off and locks itself after an inactivity timeout selected here has passed.

To turn on and unlock the screen, press the Power switch.

# 20. Sound settings

- To enable a setting, touch the setting option to select the check box

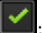

hox

to disable a setting, touch the setting option to clear the check

The following sound settings are available:

| Silent mode              | By touching this option you will turn off the device's volume.   |
|--------------------------|------------------------------------------------------------------|
| Volume                   | Various volume options.                                          |
| Notification<br>ringtone | Set your default notification ringtone.                          |
| Audible selection        | The device plays sound when making screen selection.             |
| Screen lock sounds       | The device plays sound when locking and<br>unlocking the screen. |

### **21.** Language settings

Prestigio

USER MANUAL Prestigio MultiPad PMP5080

Set the language of the display text.

- Touch the Menu button →Settings→Language & keyboard→ Select language.
- Select a language of your choice from the list that appears.

### Transferring content

### 22. Transferring content from PC

- Connect the device to the PC with the USB cable provided. The device will automatically enter the USB screen. Please, follow the on-screen instructions to enable USB data transfer.
- The device will be automatically recognized by the PC. Please, transfer the necessary content using **Windows Explorer**.

### 23. Downloading applications

 The device offers 2 ways of downloading applications – from a web-site or from a PC.

Allow downloading web applications:

Applications downloaded from the web can be harmful. To protect your device and personal data, download applications only from trusted sources such as Android Market.

To download web applications from a web-site, perform the following operations.

- Touch the Menu button-Settings-Applications.
- Touch **Unknown sources** to select the check box.
- When the Attention dialog box opens, touch OK.
- On the browser screen, touch the application you want to download.
- The application details screen opens.

To install the application, select either **Install** if item is free or **Buy** if it requires purchase.

To download web applications from your PC, perform the following operations.

• Connect the device to your PC via the USB-cable provided. Prestigio PMP5080 E

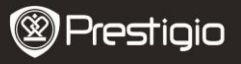

Copy the application to the device root catalogue.Disconnect the device from your PC.

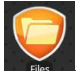

Go to

- $\rightarrow$  **Explorer** to find the downloaded application.
- Touch the application. The application details screen opens.
- To install the application, select Install.

### 24. Downloading content from Android market

- You can download free or paid applications directly from your device using the Android market application marketplace.
- Before entering the Android market make sure the WiFi connection is established.

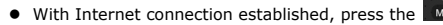

icon on

the Home screen.

 Upon entering the Android market you can view the list of free and purchasable applications as well as install the preferred applications.

# 25. Email

You can create POP3, IMAP, and exchange e-mail accounts from web-based e-mail services on your device. Also you can directly access your Gmail account.

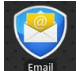

to open the Email.

Setting up an email account:

• Type the e-mail address and password of the e-mail account you want to add and then touch **Next**.

Touch

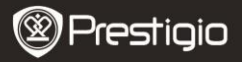

### Note:

If the e-mail account you want to set up is not in the device e-mail database, you will be asked to manually enter the e-mail account settings, including the e-mail server, protocol, and so on after touching **Next**.

- Enter the name for the account and the name you want displayed in outgoing e-mails and then touch **Done**.
- After creating one e-mail account, touch Add account if you need to create another e-mail account.

# 26. Files

You can access all files and folders on the device by touching

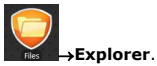

The following interface will be displayed:

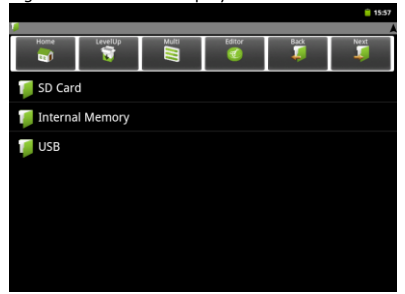

#### Note:

In order to operate with SD Card and USB these devices must be connected.

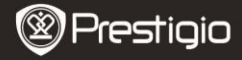

### **Technical Specifications**

EΝ

| Processor                    | High performance ARM Cortex A8 at 1 GHz                                                                                                    |
|------------------------------|----------------------------------------------------------------------------------------------------|
| OS<br>RAM<br>Display         | Android 2.3 (Gingerbread)<br>512MB DDR3<br>8" TFT LCD, Capacitive multitouch                                                                                                    |
| Kesolution<br>Video playback | AVI (MPEG4,XVID,DIVX3/4/5/6, MS MPEG4 V3)<br>20*1088pixels/30FPS/38.4Mbps (Max)<br>Audio Codec: MP2/MP3/AC3/AAC/PCM/DTS<br>3GP/MP4(H.264,H.263,MPEG4,XVID,DIVX3/4/5/6,<br>MS MPEG4 V3)<br>MPEG4,XVID,DIVX3/4/5/6:1920*1088pixels<br>/30FPS/38.4Mbps (Max)<br>H.264: 1920*1088pixels/30FPS/20Mbps (Max)<br>Audio Codec: MP2/MP3/AC3/AAC/PCM<br>RM/RMVB(Real video 8/9):<br>1920*1088pixels/30FPS/38.4Mbps (Max)<br>Audio Codec: Cook/AAC<br>FLV(Sorenson Spark)<br>1920*1088pixels/30FPS/38.4Mbps (Max)<br>Audio Codec: MP3<br>MKV(H.264,MPEG4,XVID,DIVX3/4/5/6,MS MPEG4<br>V3): MPEG4,XVID,DIVX3/4/5/6: 1920*1088pixels<br>/30FPS (Max)<br>H.264: 1920*1088pixels/30FPS/57.2Mbps (Max)<br>Audio Codec: MP2<br>MSV(MPEG4, H.264):<br>MPEG4: 1920*1080/30FPS (Max)<br>Audio Codec: MP2/MP3/AC3/AAC/PCM<br>MOV(MPEG4, H.264):<br>MPEG4: 1920*1080/30FPS (Max)<br>Audio Codec: MP2/MP3/AC-3/AAC<br>MPG/DAT/VOB (MPEG1/2)<br>1920*1088pixels/30FPS/80Mbps(Max)<br>Audio Codec: MP2/MP3 |
|                              | 48KHZ/8~320Kbps,CBR and VBR<br>WMA (Version 4, 4.1, 7, 8, 9): 8~48KHZ/8~                                                                                                    |
| EN - 24                      | Prestigio PMP5080                                                                                                    |

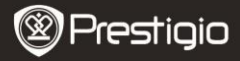

|                  | 320Kbps<br>WAV (MS-ADPCM、IMA-ADPCM、PCM): 8~48KHZ<br>OGG (Q1- Q10): 8~48KHZ<br>FLAC (Compress Level 0-8): 8~48KHZ<br>APE (Version 3.95,3.97,3.98,3.99,normal and<br>fast) : 8~48KHZ<br>AAC(ADIF, ATDS Header AAC-LC and AAC-HE):<br>8~48KHZ |
|------------------|----------------------------------------------------------------------------------------------------|
| eBook Reader     | PDF/Epub/TXT/FB2/PDB/RTF, Optional                                                                                                    |
| Photo viewer     | JPEG(Baseline), BMP, GIF (Static), PNG                                                                                                    |
| Interfaces       | USB 2.0, Micro SD (micro SDHC compatible), USB                                                                                                    |
| Storage capacity | Host, HDMI<br>4 GB flash memory (2.81GB are accessible by<br>user), Memory card slot supports micro SDHC card<br>up to 32 GB                                                                                                    |
| Communications   | WiFi (802.11 b/g/n)                                                                                                    |
| Battery          | 5400 mAh Li-Pol battery                                                                                                    |
| Dimensions       | 203.1*153.4*11.2 (mm) (L x W x H)                                                                                                    |
| Weight           | 510 g                                                                                                    |

### Disclaimer

As the Prestigio products are constantly updated and improved, your device's software may have a slightly different appearance or modified functionality than presented in this User Manual. We make every effort to ensure that the information and procedures in this user manual are accurate and complete. No liability can and will be accepted for any errors or omissions. Prestigio reserves the right to make any changes without further notice to any products herein.